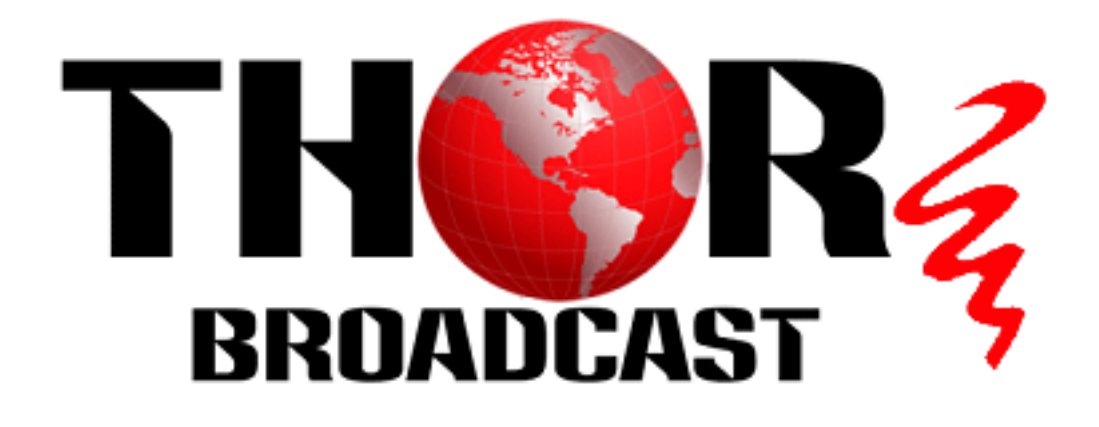

# **User Manual**

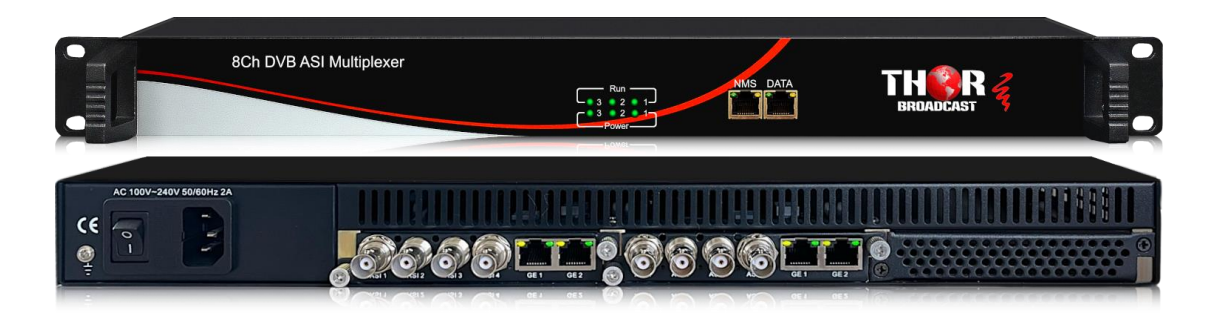

## 8 Ch DVB ASI Multiplexer

H-8ASI-MUX

## THOR

### DIRECTORY

| Chapter 1 Product Outline1          |
|-------------------------------------|
| 1.1 Outline1                        |
| 1.2 Features                        |
| 1.3 Principle Chart                 |
| 1.4 Technical Specifications        |
| 1.5 Appearance and description      |
| Chapter 2 Installation Guide4       |
| 2.1 Acquisition Check               |
| 2.2 Installation Preparation        |
| 2.3 Wire's Connection               |
| 2.4 Signal Cable Connection         |
| Chapter 3 Web-based NMS Management8 |
| 3.1 login                           |
| 3.2 Operation                       |
| Chapter 4 Troubleshooting17         |

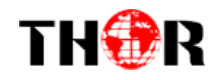

### **Chapter 1 Product Outline**

### 1.1 Outline

H-8ASI-MUX IP Multiplexer is Thor's latest multiplexing device for digital TV broadcasting head-end system with TS output through 4 bi-direction ASI and 3 bi-direction IP ports. It can multiplex up to 4 ASI and 513 IP input to 5 MPTS, and the amount of ASI output should based on ASI input (ASI port can be used as input or output). H-8ASI-MUX IP multiplexer has the functions of supporting auto-generation of PSI/SI information, PID re-mapping, service filtering and PCR adjusting. In conclusion, its high integration and cost effective design make this device widely used in the CATV Broadcasting system.

### **1.2 Features**

- ASI in/out: max 4 ASI input/output thru 4 bi-direction ASI ports (ASI direction can be defined as input or output manually)
- IP input: 513 IP in over UDP/RTP (256×2 IP in thru GE1 and GE2, 1 IP in thru Data port)
- IP output: 5 IP (MPTS) out over UDP/RTP (4 MPTS out thru GE1 and GE2, 1 MPTS out thru Data port)
- Support all input programs output bypass
- Support accurate PCR adjusting, PID filtering, re-mapping and PSI/SI rebuilding and editing
- Huge buffer memory for saving the overflowing code stream
- Web-based NMS management

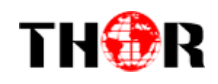

### **1.3 Principle Chart**

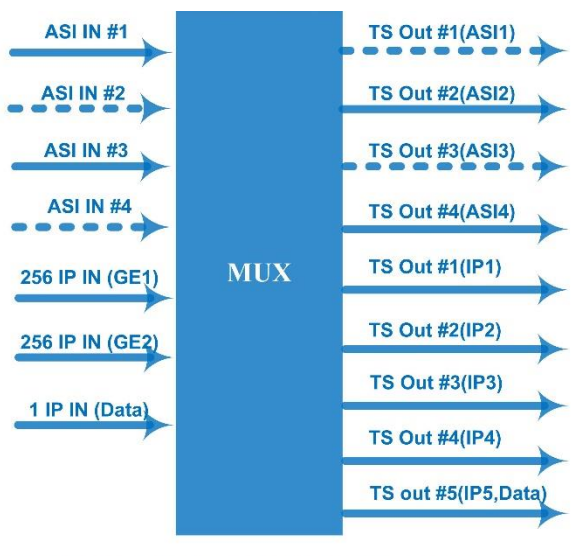

ASI direction can be defined as input or output manually Support all input programs output bypass

### **1.4 Technical Specifications**

|                     | 4 bi-direction AS | SI ports: max $\overline{4 \text{ ASI input/output, BNC 75}\Omega}$ |
|---------------------|-------------------|---------------------------------------------------------------------|
|                     | 3 bi-direction Da | ta ports (RJ45):                                                    |
|                     | 513 IP input over | r UDP/RTP (256×2 IP in thruGE1 and GE2, 1 IP in                     |
| Input /             |                   | thru Data port)                                                     |
| Output              | 5 IP (MPTS) out   | put over UDP/RTP (4 MPTS out thru GE1 and GE2,                      |
|                     | 1 MPTS out thru   | Data port)                                                          |
|                     | 100/1000Mbps s    | elf-adaption                                                        |
|                     | Packet format     | 204/188 self-adaption                                               |
|                     | Max PIDs          | 512 output per channel                                              |
|                     |                   | PID re-mapping                                                      |
| <b>Po-multiploy</b> | Functions         | PCR accurate adjusting                                              |
| Re-multiplex        |                   | Automatic generating PSI/SI table                                   |
|                     | PID               | Any DID transport and manning achievable                            |
|                     | transparent       | Any FID transparent and mapping achievable                          |
|                     | Web managemen     | nt:10/100M NMS port                                                 |
| System              | Language: Englis  | sh and Chinese                                                      |
|                     | Ethernet software | e upgrade                                                           |
|                     | Dimensions        | 482mm×300mm×44mm (WxLxH)                                            |
|                     | Weight            | 3.5kg                                                               |
| Comorol             | Temperature       | $0\sim45^{\circ}C$ (operation), $-20\sim80^{\circ}C$ (storage)      |
| General             | Dowor supply      | AC 110V±10%, 50/60Hz Or AC 220V±10%,                                |
|                     | Fower suppry      | 50/60Hz                                                             |
|                     | Consumption       | $\leq 40 W$                                                         |

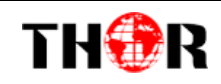

6

### **1.5 Appearance and description**

#### Front Panel Illustration:

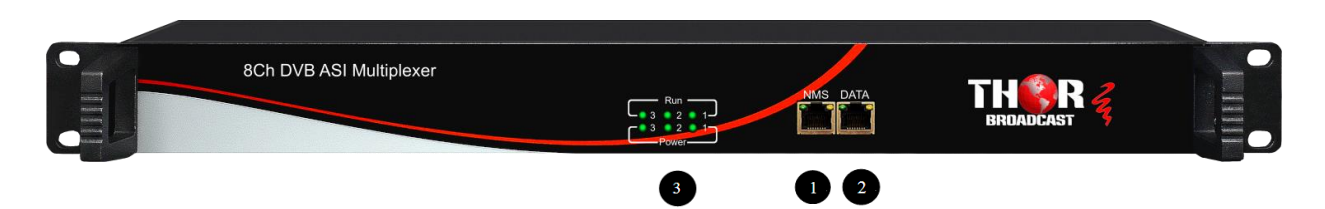

**Rear Panel Illustration** 

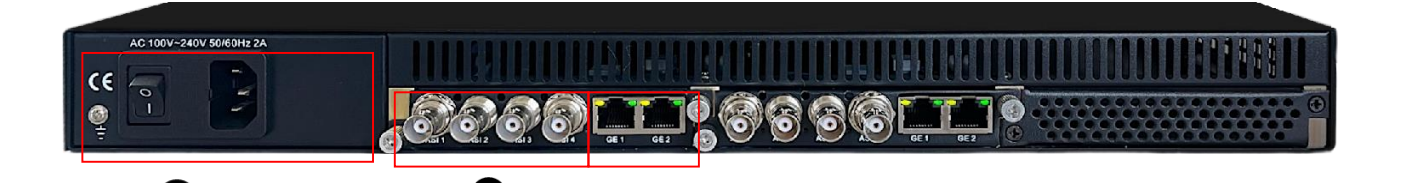

| 1 | NMS port for network management connection             |
|---|--------------------------------------------------------|
| 2 | Data port for IP input and output                      |
| 3 | Run and Power Indicators                               |
| 4 | 4 ASI input/output Interfaces (Bi-direction interface) |
| 5 | GE1, GE2 (IP stream input and output interface)        |
| 6 | Power switch/Fuse/Socket/ Grounding Wire               |

5

## THOR

### H-8ASI-MUX

### **Chapter 2 Installation Guide**

### 2.1 Acquisition Check

When user opens the package of the device, it is necessary to check items according to packing list. Normally it should include the following items:

| • | H-8ASI-MUX IP Multiplexer | 1pc |
|---|---------------------------|-----|
| • | User's Manual             | 1pc |
| • | Power Cord                | 1pc |

If any item is missing or mismatching with the list above, please contact.

### **2.2 Installation Preparation**

When users install device, please follow the below steps. The details of installation will be described at the rest part of this chapter. Users can also refer rear panel chart during the installation.

The main content of this chapter including:

- Checking the possible device missing or damage during the transportation
- Preparing relevant environment for installation
- Installing modulator
- Connecting signal cables
- Connecting communication port (if it is necessary)

### 2.2.1 Device's Installation Flow Chart Illustrated as following:

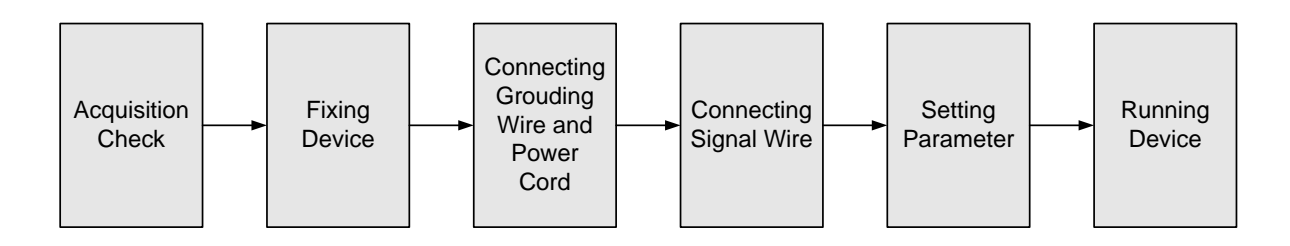

### 2.2.2 Environment Requirement

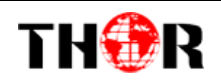

| Item                       | Requirement                                                                                                    |
|----------------------------|----------------------------------------------------------------------------------------------------|
| Machine Hall Space         | When user installs machine frame array in one machine hall,<br>the distance between 2 rows of machine frames should be<br>1.2~1.5m and the distance against wall should be no less than<br>0.8m.                                 |
| Machine Hall Floor         | Electric Isolation, Dust Free<br>Volume resistivity of ground anti-static material:<br>$1X10^7 \sim 1X10^{10\Omega}$ , Grounding current limiting resistance: 1M<br>(Floor bearing should be greater than 450Kg/m <sup>2</sup> ) |
| Environment<br>Temperature | 5~40°C(sustainable), 0~45°C(short time),<br>installing air-conditioning is recommended                                                                                                    |
| Relative Humidity          | 20%~80% sustainable 10%~90% short time                                                                                                    |
| Pressure                   | 86~105KPa                                                                                                    |
| Door & Window              | Installing rubber strip for sealing door-gaps and dual level glasses for window                                                                                                    |
| Wall                       | It can be covered with wallpaper, or brightness less paint.                                                                                                    |
| Fire Protection            | Fire alarm system and extinguisher                                                                                                    |
| Power                      | Requiring device power, air-conditioning power and lighting<br>power are independent to each other. Device power requires<br>AC power 100-240V 50-60Hz. Please carefully check before<br>running.                                |

### 2.2.3 Grounding Requirement

- All function modules' good grounding is the basis of reliability and stability of devices.
   Also, they are the most important guarantee of lightning arresting and interference rejection. Therefore, the system must follow this rule.
- Coaxial cables outer conductor and isolation layer should keep proper electric conducting with the metal housing of device.
- Grounding conductor must adopt copper conductor in order to reduce high frequency impedance, and the grounding wire must be as thick and short as possible.

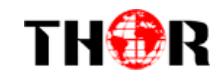

- Users should make sure the 2 ends of grounding wire well electric conducted and be antirust.
- It is prohibited to use any other device as part of grounding electric circuit
- The area of the conduction between grounding wire and device's frame should be no less than 25mm<sup>2</sup>.

#### 2.2.4 Frame Grounding

All the machine frames should be connected with protective copper strip. The grounding wire should be as short as possible and avoid circling. The area of the conduction between grounding wire and grounding strip should be no less than 25mm<sup>2</sup>.

#### 2.2.5 Device Grounding

Connecting the device's grounding rod to frame's grounding pole with copper wire.

### 2.3 Wire's Connection

The grounding wire conductive screw is located at the right end of rear panel, and the power switch, fuse, power supply socket is just beside ,whose order goes like this, power switch is on the left ,power supply socket is on the right and the fuse is just between them.

• Connecting Power Cord

User can insert one end into power supply socket, while insert the other end to AC power.

• Connecting Grounding Wire

When the device solely connects to protective ground, it should adopt independent way, say, share the same ground with other devices. When the device adopts united way, the grounding resistance should be smaller than  $1\Omega$ .

#### Caution:

Before connecting power cord to H-8ASI-MUX IP Multiplexer, user should set the power switch to "OFF".

### 2.4 Signal Cable Connection

The signal connections include the connection of input signal cable and the connection of output signal cable. The details are as follows:

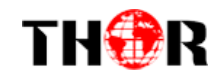

2.4.1 H-8ASI-MUX IP Multiplexer Cable Illustration:

• IP Output Cable Illustration:

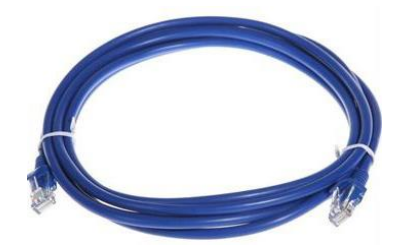

• ASI Input /Output Cable Illustration:

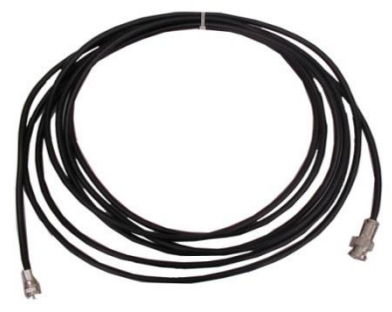

### **Chapter 3 Web-based NMS Management**

Users can only control and set the configuration with the web Brower in the PC (Personal Computer). Connect the PC and the device with net cable, and use ping command to confirm they are on the same network segment.

#### 3.1 login

TH�R

The default IP address of this device is 192.168.0.136.

I.G. the PC IP address is 192.168.99.252, we then change the device IP to 192.168.99.xxx (xxx can be 1 to 254 except 252 to avoid IP conflict).

Use web browser to connect the device with PC by inputting the IP Multiplexer's IP address in the browser's address bar and press Enter.

It will display the Login interface as Figure-1. Input the Username and Password (Both are defaulted as "admin".) and then click "LOGIN" to start the device setting.

|         | ×                                   |
|---------|-------------------------------------|
| ?       | http://192.168.0.136 : "Web Server" |
| Login : | admin                               |
| Pass :  | *****                               |
| adm     | in Cancel                           |

### **3.2 Operation**

#### 3.2.1 Summary

When we confirm the login, it displays the WELCOME interface as Figure-2 where users can have an overview of the device's system information and working status.

|                |                    |                                     | [ Exit ]          |
|----------------|--------------------|-------------------------------------|-------------------|
| Summary        | DEVICE INFORMATION |                                     |                   |
| Status         |                    |                                     |                   |
| Parameters     | System             |                                     |                   |
| Interface      | Software Vers      | ion: 2.10 Build 100 Sep 20 2017     |                   |
| Batch          | Hardware Ver       | sion: 3.60                          | System informatio |
| TS Config      | Web Version:       | 1.31                                |                   |
| Mux            | System Versio      | 01 01 02 04(EN)                     |                   |
| PID Pass       | Braduct ID         |                                     |                   |
| Notwork        | Product ID:        | 00524556-00900011-00000000-00000000 |                   |
| P Network      | Uptime:            | 0 Day(s)-00:21:23                   |                   |
| System         |                    |                                     |                   |
| Password       |                    |                                     |                   |
| Save   Restore |                    |                                     |                   |
| Backup   Load  |                    |                                     |                   |
| Firmware       |                    |                                     |                   |
|                |                    |                                     |                   |
|                |                    |                                     |                   |
| ·····í         |                    |                                     |                   |

#### Figure-2

#### **3.2.2 Parameters**

TH�R

#### **Parameters** →**Interface**

Clicking "Interface", it displays the interface where users can configure the input parameters. (Figure-3) Users can choose ASI or IP as the input source, and select ASI direction and set

IP input address.

When select ASI/IP (front data port) interface:

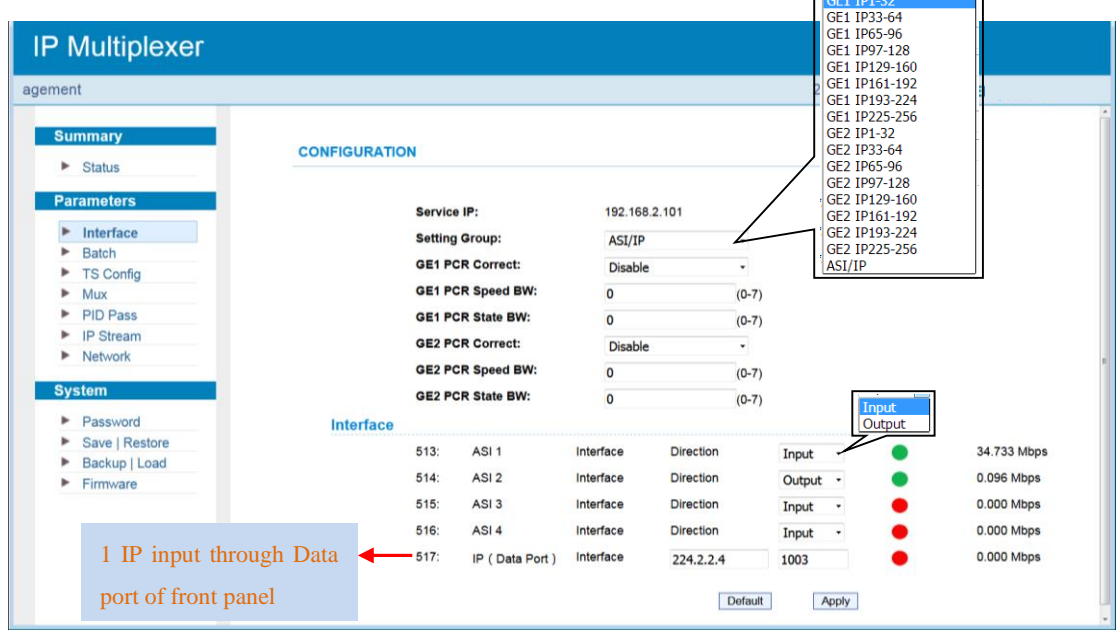

Figure-3

When select IP input from 2 GE ports, users can set IP input parameters as below. Each port can input 256 IP. (Figure-4)

|          |               |          |                         |         |          |          |             |         | 201           | 0 00 10 1 |
|----------|---------------|----------|-------------------------|---------|----------|----------|-------------|---------|---------------|-----------|
| y        |               |          |                         |         |          |          |             |         |               |           |
|          | CONFIGURATION |          |                         |         |          |          |             |         |               |           |
| S        |               |          |                         | 100.100 |          |          |             |         |               |           |
| e        | S             | ervice   | IP:                     | 192.168 | .2.101   |          |             |         |               |           |
|          | 3             |          | Group.                  | GE1 IP  | 1-32 •   |          |             |         |               |           |
| fig      | G             | E1 PCF   | R Speed BW <sup>1</sup> | Disable | •        | (0.7)    |             |         |               |           |
| is       | G             | E1 PCF   | State BW:               | 0       |          | (0-7)    |             |         |               |           |
| am       | G             | E2 PCF   | R Correct:              | Disable | -        | (0-7)    | IP input of | or UD   | D/D TD        |           |
| c        | G             | E2 PCF   | R Speed BW:             | 0       |          | (0-7)    | II Input O  |         | 1/111         |           |
|          | G             | E2 PCF   | R State BW:             | 0       |          | (0-7)    | -           |         |               |           |
| rd       | IP Input      |          |                         | -       |          | ( )      |             |         |               |           |
| estore   | In            | ndex     | Multicast               | IGMP    | Protocol | Input IP | Input Port  | TS Lock | Bitrate(Mbps) |           |
| Load     | a.            |          |                         |         |          |          |             |         | 0.000 Mbps    |           |
| <u> </u> | 1:            |          | GE1 IP1                 | V2 •    | UDP -    | 224.2.2. | 1001        | -       | 0.000 Mbps    |           |
|          | 2.            |          | GE1 IP2                 | V2 •    | UDP -    | 224.2.2. | 2 4002      |         | 0.000 Mbps    |           |
|          | 3.<br>4'      |          | CELIP3                  | V2 •    | UDP -    | 224.2.2. | 4003        |         | 0.000 Mhns    |           |
|          | 5:            |          | GET IP4                 | V2 •    |          | 224.2.2. | 4004        | -       | 0.000 Mbps    |           |
|          | 6             |          |                         | V2 •    |          | 224.2.2. | 4005        |         | 0.000 Mbps    |           |
|          | 7:            |          |                         | V2 ·    |          | 224.2.2. | 4000        |         | 0.000 Mbps    |           |
|          | 8:            |          | CE1 IP8                 | V2 ·    |          | 224.2.2  | 4007        |         | 0.000 Mbps    |           |
|          | 9:            |          | GE1 IP9                 | V2 •    | UDP -    | 224.2.2. | 2 4000      |         | 0.000 Mbps    |           |
|          | 10            | 0:       | GE1 IP10                | V2 -    | UDP -    | 221.2.2. | 2 4010      |         | 0.000 Mbps    |           |
|          | 11            | 1:       | GE1 IP11                | V2 •    | UDP -    | 224.2.2. | 2 4011      | •       | 0.000 Mbps    |           |
|          | 12            | 2:       | GE1 IP12                | V2 -    | UDP -    | 224.2.2. | 4012        | •       | 0.000 Mbps    |           |
|          |               |          |                         |         |          |          |             |         |               |           |
| rd       | 1:            | 3:       | GE1 IP13                | V2 -    | UDP -    | 224.2.2. | 4013        | •       | 0.000 Mbps    |           |
| estore   | 14            | 4:<br>=: | GE1 IP14                | V2 -    | UDP -    | 224.2.2. | 2 4014      | •       | 0.000 Mbps    |           |
| Load     | 10            | 0.<br>c- | GE1 IP15                | V2 •    | UDP -    | 224.2.2. | 4015        |         | 0.000 Mbps    |           |
|          | 10            | ъ.<br>7. | GE1 IP16                | V2 •    | UDP -    | 224.2.2. | 4016        |         | 0.000 Mbps    |           |
|          | 15            | н.<br>В: | GET IP17                | V2 •    |          | 224.2.2. | 401/        | -       | 0.000 Mbps    |           |
|          | 10            | 9.<br>9. | GET IP18                | V2 •    |          | 224.2.2. | 4018        |         | 0.000 Mbps    |           |
|          | 20            | <br>0:   | CE1 IP19                | V2 -    | UDP -    | 224.2.2. | 4019        |         | 0.000 Mbps    |           |
|          | 20            | 1:       | GET IP20                | V2 •    |          | 224.2.2. | 4020        | -       | 0.000 Mbps    |           |
|          | 2             | 2:       | GET IP21                | V2 -    |          | 224.2.2. | 4021        | -       | 0.000 Mbps    |           |
|          | 23            | 3:       | GE1 IP22                | V2 •    | UDP -    | 224.2.2. | 4022        |         | 0.000 Mbps    |           |
|          | 24            | 4:       | GE1 IP24                | V2 -    | UDP -    | 227.2.2. | 2 4024      |         | 0.000 Mbps    |           |
|          | - 25          | 5:       | GE1 IP25                | V2 •    | UDP •    | 227.2.2. | 2 4025      |         | 0.000 Mbps    |           |
|          | 26            | 6:       | GE1 IP26                | V2 -    | UDP -    | 774 7 7  | 2 4026      |         | 0.000 Mbps    |           |
|          | 27            | 7:       | GE1 IP27                | V2 -    | UDP -    | 221.2.2. | 2 4027      |         | 0.000 Mbps    |           |
|          | 28            | 8:       | GE1 IP28                | V2 •    | UDP •    | 224.2.2  | 2 4028      | ē       | 0.000 Mbps    |           |
|          | 29            | 9:       | GE1 IP29                | V2 -    | UDP -    | 224.2.2  | 4029        | ē       | 0.000 Mbps    |           |
|          | 30            | 0:       | GE1 IP30                | V2 •    | UDP -    | 224.2.2. | 4030        | •       | 0.000 Mbps    |           |
|          | 3.            | 1:       | GE1 IP31                | V2 -    | UDP -    | 224.2.2  | 2 4031      | •       | 0.000 Mbps    |           |
|          | 32            | 2:       | GE1 IP32                | V2 -    | UDP -    | 224.2.2. | 2 4032      | •       | 0.000 Mbps    |           |

Figure-4

#### Parameters → Batch

TH�R

Clicking "Batch", users can batch process IP input parameters and program mux parameters.(Figure-5)

Parse program: parse all the program at rang of setting. The range is 1-517 (513 IP & 4 ASI).

If you set the range as 1 to 32 and click "Apply", it will parse the programs of IP 1-32.

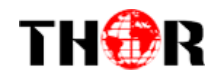

| IP Multiplexer             |             |                 |                   |              |          |                    |
|----------------------------|-------------|-----------------|-------------------|--------------|----------|--------------------|
| agement                    |             |                 |                   |              | 2019-03- | 18 09:54:40 [Exit] |
| Summary  Status Parameters | ВАТСН       |                 |                   |              |          |                    |
|                            | IP Input    |                 |                   |              |          |                    |
| Batch                      | Multicast   | IGMP   Protocol | Start Port   Step | Range(1-512) |          |                    |
| TS Config                  | <b>V</b>    | V2 • UDP •      | 3000 1            | 1 32         |          |                    |
| ► Mux                      | _           |                 | 1                 | - 52         |          |                    |
| PID Pass                   |             |                 |                   |              | Apply    |                    |
| IP Stream                  | Program Mux |                 |                   |              |          |                    |
| Network                    | Timeout(s)  | Operation Type  | Mux Select        | Range(1-517) |          |                    |
| System                     | 60          | Parse Program 🔹 | To Channel A      | 1 32         |          |                    |
| Password                   |             |                 |                   | Stop         | Apply    |                    |
| Save   Restore             |             |                 |                   | Stop         | Vidde    |                    |
| Backup   Load              |             |                 |                   |              |          |                    |
| ► Firmware                 |             |                 |                   |              |          |                    |
|                            |             |                 |                   |              |          |                    |

Figure-5

Mux: multiplex program to out at rang of setting. Select the output channel (Channel A-E) and set the range. If you set the range as 1 to 32, select "to Channel A" and then click "Apply", it will output all the multiplexed programs (IP 1-32) to output channel A. (Figure-6)

| IP Multiplexer                                                                  |                                      |                           |                                                                                                    |                               |                       |
|---------------------------------------------------------------------------------|--------------------------------------|---------------------------|----------------------------------------------------------------------------------------------------|-------------------------------|-----------------------|
| lanagement                                                                      |                                      |                           |                                                                                                    | 2019-                         | 03-18 09:55:18 [Exit] |
| Summary  Status  Parameters  Interface Batch TS Config Mux PID Pass FI P Stream | BATCH<br>IP Input<br>Multicast<br>IP | IGMP   Protocol<br>V2 VDP | Start Port   Step<br>3000 1                                                                                                    | Range(1-512)<br>1 32<br>Apply |                       |
| <ul> <li>Network</li> </ul>                                                     | Program Mux                          |                           |                                                                                                    |                               |                       |
| System  Password Save   Restore Backup   Load Firmware                          | Timeout(s)                           | Operation Type<br>Mux •   | Mux Select<br>To Channel A<br>To Channel B<br>To Channel B<br>To Channel C<br>To Channel D<br>To Channel B<br>Del Channel B<br>Del Channel B<br>Del Channel C<br>Del Channel D<br>Del Channel D<br>Del Channel B | Range(1-517) 1 32 Stop Apply  |                       |

Figure-6

#### Parameters →TS Config

Click "TS Config", it displays the interface where users can configure the 5 output TS channels and select output mode with multiplex out or out bypass. (Figure-7)

| I HWK |
|-------|
|-------|

| welcome to ut       2019-03-18 10:01:06 [Exit]         Summary       Status         Parameters       Interface         Batch       Channel A Channel B Channel C Channel D Channel E Urgess         Batch       SFN Mode:         PID Pass       I (1-517)         SFN Mode:       Disable         PID Pass       ASI Out TS Mode:         Didux TS Mode:       Bits         ASI Out TS Mode:       Bits         ASI Out TS Mode:       Bits         Output Bitrate:       56.000         Muse       Output Bitrate:         System       TS ID:         PAT       PAT         PAT       PAT Interval:         Muto       SDT         SDT       SDT Interval:         SDT Interval:       Auto                                                                                                    | IP Multiplexer                                                                                                    |                                                                                                    |                            |
|----------------------------------------------------------------------------------------------------|----------------------------------------------------------------------------------------------------|----------------------------------------------------------------------------------------------------|----------------------------|
| Summary       TS CONFIGURATION            Status           Channel A Channel B Channel C Channel D Channel E         Bypass         (1.517)         Status             Interface           Output Mode:           Bypass         (1.517)             Max           PID Pass           StM Mode:           Diable             Max           PID Pass           StM Mode:           Bypass             Nax           PID Pass           StM Mode:           Bypass           (1.517)             Max           PID Pass           StM Mode:           Diable               Max           PID Pass           StM Mode:           Diable               System           System           System           Stream           ON ID:           1             Save [Restore           Bacup Load           PAT           PAT           PAT             PAT           PAT           Auto             Click this button to ef                                                                                                    | welcome to u                                                                                                    |                                                                                                    | 2019-03-18 10:01:06 [Exit] |
| ► Firmware PAT Interval: Auto PMT PMT SDT SDT SDT Interval: Auto Click this button to effect the second second | Summary  Status  Parameters  Interface Batch TS Config Mux PID Pass IP Stream Network  System Password Save   Restore Backun   Load | TS CONFIGURATION         Channel A       Channel B       Channel C       Channel D       Channel E         Output Mode:       Bypass       1       (1-517)         SFN Mode:       Disable       •         TS Packet Mode:       188       •         ASI Out TS Mode:       Bytes       •         Output Bitrate:       56.000       (Mbps)         Stream       TS ID:       1         ON ID:       1       1 | Mux out<br>Bypass          |
| SDT Interval: Auto<br>SDT Interval: Auto<br>Click this button to e                                                                                                    | <ul> <li>Firmware</li> </ul>                                                                                                    | PAT Interval: Auto • PMT PMT PMT                                                                                                    |                            |
| SDT Interval: Auto Click this button to ef                                                                                                    |                                                                                                    | SDT                                                                                                    |                            |
|                                                                                                    |                                                                                                    | SDT Interval: Auto -                                                                                                    | Appy                       |

Figure-7

#### Parameters →Mux

Click "Mux", it displays the interface where users can configure the 5 output channels

| parameters separately.                                                                                                    | (Figure-8)                                                                                                    |                                                                                                    | GE1 IP1-32<br>GE1 IP33-64<br>GE1 IP65-96<br>GE1 IP97-128                                                                                                    |                 |
|----------------------------------------------------------------------------------------------------|----------------------------------------------------------------------------------------------------|----------------------------------------------------------------------------------------------------|----------------------------------------------------------------------------------------------------|-----------------|
| IP Multiplexer                                                                                                    |                                                                                                    |                                                                                                    | GE1 IP129-160<br>GE1 IP161-192<br>GE1 IP193-224<br>GE1 IP225-256                                                                                                    |                 |
| ne to use Web Management Summary ► Status Parameters                                                                                                    | ROGRAM MUX Channel A Channel B Channel (                                                                                                    | C Channel D Channel E                                                                                                  | GE2 1191-32<br>GE2 1193-364<br>GE2 1195-96<br>GE2 1195-96<br>GE2 11929-160<br>GE2 119129-160<br>GE2 119161-192<br>GE2 11913-224<br>GE2 11923-224<br>GE2 11925-256<br>ASU[P | [Exit]          |
| <ul> <li>Interface</li> <li>Batch</li> <li>TS Config</li> <li>Mux</li> <li>PID Pass</li> <li>IP Stream</li> <li>Network</li> <li>System</li> <li>Password</li> <li>Save   Restore</li> <li>Backup   Load</li> <li>Firmware</li> </ul> | Locked     Locked     S13 AS11 (prog: 1/7)     # 1: Ø CCTV 1     # 2: © CCTV 2     # 3: © CCTV 7     # 4: © CCTV 10     # 5: © CCTV 11     # 6: © CCTV 12     # 7: © CCTV 12     # 5: © CCTV 15     # ⇒514 AS12 (prog: 0/7)     # ⇒515 AS14 (prog: 0/7)     # ⇒517 IP(Data Port) (prog: 0/7) | [34.735 M]<br>ASJ/IP<br>I CA Filter<br>I PidRemap<br>Refresh Input<br>[0.000 M]<br>[0.000 M]<br>[0.000 M]<br>[0.000 M] | Soutput (prog: 1)<br>H: ■CCTV 1                                                                                                    | [4.492/56.000M] |
|                                                                                                    | Input Area                                                                                                    | All Input                                                                                                    | Output Area                                                                                                    |                 |
|                                                                                                    | Figu:                                                                                                    | re-8 Operation Ar                                                                                                    | <u> </u>                                                                                                    |                 |

Configure 'Input Area' and 'Output Area' with buttons in 'Operation Area'. Instructions are as below:

 $\ensuremath{\boxtimes}\xspace{PID Remap}$  : To enable/disable the PID remapping

Refresh Input To refresh the input program information

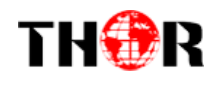

Refresh Output To refresh the output program information

Select one input program first and click this button to transfer the selected program to the right box to output.

- Similarly, user can cancel the multiplexed programs from the right box.
- All Input To select all the input programs
- All Output To select all the output programs
- Parse program To parse programs time out. 60 seconds time limitation of parsing input programs

### Program Modification:

The multiplexed program information can be modified by clicking the program in the 'output' area. For example, when clicking  $\oplus_{1:\square CCTV1}$ , it triggers a dialog box (Figure 9) where users can input new information.

| Program Name:     | CCTV 1 |
|-------------------|--------|
| LCN:              | 1      |
| Program Number:   | 32     |
| Service Type:     | 0x01   |
| Service Provider: | CCTV   |
| PMT PID:          | 0x0020 |
| PCR PID:          | 0x0021 |
| MPEG-2 Video PID: | 0x0022 |
| MPEG-2 Audio PID: | 0x0023 |

Figure-9

Input new data and click 'Save' button at last to confirm the modification.

#### Parameters → PID Pass

Click "PID Pass", it will display the interface as Figure-10 where to set the PID PASS. The total number of mapping PID is 748 per output channel.

| igement                                                                                              |                                                                                                    | [Exit]                                                     |
|----------------------------------------------------------------------------------------------------|----------------------------------------------------------------------------------------------------|------------------------------------------------------------|
| Summary Status                                                                                       | PID PASS                                                                                                    | -                                                          |
| Parameters  Interface Batch TS Config Mux PID Pass IP Stream Network  System Password Save I Restore | channel A       channel B       channel C       channel D       channel E         Index       Input Channel       Input PID(0x)       Output PID(0x)       Add         1 | Click this button to<br>generate more rows to<br>add PIDs. |

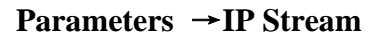

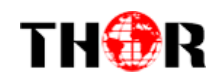

Click 'IP Stream', it will display the interface as Figure-11 where to set IP out parameters.

| multiplexer                |                       |                                 |                     |                              |                  |                               |               |
|----------------------------|-----------------------|---------------------------------|---------------------|------------------------------|------------------|-------------------------------|---------------|
| welcome to                 | ι                     |                                 |                     |                              |                  | 2019-03-18                    | 3 09:57:57 [E |
| Summary                    | IP S                  | TREAM                           |                     |                              |                  |                               |               |
| <ul> <li>Status</li> </ul> |                       |                                 |                     |                              |                  |                               |               |
| Parameters                 |                       | Stream Enable:                  |                     |                              |                  |                               |               |
| Interface                  |                       | If not set, the follo           | wing parameters     | will be no use, the          | e IP Output will | not work.                     |               |
| Batch                      |                       | Output IP                       |                     |                              |                  |                               |               |
| TS Config                  |                       | The IP Output da                | ata receive addre   | ss.The format is xx          | x.xxx.xxx.xxx(l  | ike 224.2.2.2). After set the |               |
| Mux                        |                       | Output IP addres                | s,you must use t    | he new address to            | receive IP Out   | put data.                     |               |
| PID Pass                   |                       | Output Port:                    |                     |                              |                  |                               |               |
| IP Stream                  |                       | The UDP protoc                  | al port(like 8001)  | you should use O             | utput IP and ne  | w port to receive IP Output   |               |
| - Network                  |                       | data(like udp://@               | 224.2.2.2.8001).    | ,                            |                  |                               |               |
| System                     |                       | Service ID:                     |                     |                              |                  |                               |               |
| Password                   |                       | The IP Output po                | ort address. The fo | ormat is xxx.xxx.xx          | x.xxx(like 192.1 | 168.2.137).                   |               |
| Save   Restore             |                       |                                 |                     |                              |                  |                               |               |
| Backup   Load              |                       | Subnet Mask:                    |                     |                              |                  |                               |               |
| Firmware                   |                       | General is 200.2                | 55.255.0,it is mu:  | st the same in a lot         | cal alea netwol  | n.                            |               |
|                            |                       | Gateway:<br>If the device is in | different net seg   | ment,you must set            | t the gateway.   | Set the IP input add          | ress          |
|                            |                       |                                 |                     |                              |                  | of the 3 data ports           |               |
|                            |                       | Service I                       | P:                  | 192.168.2.10                 | 01               |                               |               |
|                            |                       | Subnet N                        | lask:               | 255.255.255                  | 5.0              |                               |               |
|                            |                       | Gateway                         | :                   | 192.168.2.0                  |                  |                               |               |
|                            |                       | Output P                        | rotocol:            | RTP                          | -                | UTP/RTP                       |               |
| -                          |                       | MPTS                            |                     |                              |                  |                               |               |
|                            |                       | Enable                          | Null PKT Filter     | Output IP                    | Port             |                               |               |
|                            |                       | GE1                             |                     |                              |                  |                               |               |
|                            |                       | A: 🗹                            |                     | 224.16.16.16                 | 1001             |                               |               |
|                            |                       | В: 🗹                            |                     | 224.16.16.16                 | 1002             |                               |               |
|                            |                       | C: 🗖                            |                     | 224.16.16.16                 | 2003             |                               |               |
|                            | tput thru             | D: 🗖                            |                     | 224.16.16.16                 | 2004             |                               |               |
|                            | o support             | GE2                             | _                   |                              |                  |                               |               |
|                            |                       | A:                              |                     | 224.16.16.16                 | 2005             |                               |               |
|                            | 2                     | B: 🗖                            |                     | 224.16.16.16                 | 2006             |                               |               |
|                            |                       | C: 🗹 🛛                          |                     | 224.16.16.16                 | 1003             |                               |               |
|                            |                       |                                 |                     |                              |                  |                               |               |
|                            |                       | D: 🗹                            |                     | 224.16.16.16                 | 1004             |                               |               |
|                            | put thru              | D: 🗹<br>Data Port<br>E: 🗹       |                     | 224.16.16.16<br>224.16.16.16 | 1004             |                               |               |
| ta port of the Fro         | put thru<br>ont Panel | D: ☑<br>Data Port<br>E: ☑       |                     | 224.16.16.16<br>224.16.16.16 | 1004             |                               |               |

Figure-11

#### **Parameters** →**Network**

Click "Network", it will display the interface as Figure-12 where to set network parameters.

| IP Multiplexer                                             |                                                                             |                                                                            |                                                                                                    |
|------------------------------------------------------------|-----------------------------------------------------------------------------|----------------------------------------------------------------------------|----------------------------------------------------------------------------------------------------|
| welcome to use                                             |                                                                             |                                                                            | [Exit]                                                                                                    |
| Summary                                                    | NETWORK                                                                     |                                                                            |                                                                                                    |
| Parameters Interface Batch TS Config Mux PID Pass B Stroom | IP Address:<br>Subnet Mask:<br>Gateway:<br>Web Manage Port:<br>MAC Address: | 192.168.0.136<br>255.255.255.0<br>192.168.0.1<br>: 80<br>72-09-37-7a-01-02 | Set the NMS IP address to connect<br>the device to PC for management.<br>The default IP address is<br>192.168.0.136 |
| Network                                                    |                                                                             |                                                                            | Apply                                                                                                    |

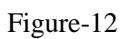

3.2.3 System

System →Password

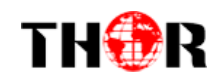

Click "Password", it will display the screen as Figure-13 where to set the login account and password for the web NMS.

| a to use Web Management       [Exit         Summary       > Status         Parameters       Modify the login name and password to make the device safely If forget the name or password, you can reset it by keyboard. The default login name and password is "admin". Also please note the capital character and lowercase character.         Mux       Current UserName:       admin         PID Pass       Current Password:         IP Stream       New UserName: | IP Multiplexer                                                             |                                                                                                    |        |
|----------------------------------------------------------------------------------------------------|----------------------------------------------------------------------------|----------------------------------------------------------------------------------------------------|--------|
| Summary         Status         Parameters         Interface         Batch         TS Config         Mux         PID Pass         IP Stream         Network    Parameters  Modify the login name and password to make the device safely if forget the name or password you can reset it by keyboard. The default login name and password is "admin".Also please note the capital character and lowercase character.                                                    | ∋ to use Web Management                                                    |                                                                                                    | [Exit] |
| Interface       Modify the login name and password to make the device safely. If forget the name or password, you can reset it by keyboard. The default login name and password is "admin" Also please note the capital character and lowercase character.         TS Config       Mux         PID Pass       Current UserName: admin         IP Stream       Current Password: New UserName:         Network       New UserName:                                     | Summary  Status  Parametere                                                | PASSWORD                                                                                                    |        |
| Mux     Current UserName:     admin       PID Pass     Current Password:     Image: Current Password:       IP Stream     New UserName:     Image: Current Password:                                                                                                    | Interface     Batch     TS Config                                          | Modify the login name and password to make the device safely. If forget the name or<br>password, you can reset it by keyboard. The default login name and password is "admin". Also<br>please note the capital character and lowercase character. |        |
|                                                                                                    | Mux  PID Pass  IP Stream  Network                                          | Current UserName: admin Current Password: New UserName:                                                                                                    |        |
| System     New Password:       Password     Confirm New Password:       Save   Restore     Backup   Load                                                                                                    | System           Password           Save   Restore           Backup   Load | New Password:<br>Confirm New Password:                                                                                                    |        |
| ► Firmware                                                                                                    | Firmware                                                                   |                                                                                                    |        |

Figure-13

#### System →Save/Restore

Click "Save/Restore", it will display the screen as Figure-14 where to save or restore your configurations.

| P Multiplexer                                 |                                                                                                    |        |
|-----------------------------------------------|----------------------------------------------------------------------------------------------------|--------|
| welcome to use Web N                          |                                                                                                    | [Exit] |
| Summary Status                                | SAVE CONFIGURATION                                                                                                    |        |
| Parameters Interface                          | When you change the parameter, you shoud save configuration ,otherwise the new configuration<br>will lost after reboot.                                                     |        |
| Batch     TS Config     Mux     PID Page      | Save config                                                                                                    |        |
| IP Stream Network System                      | Load latest saved configuration,after click the "Restore" then please click the "Save config"<br>button,otherwise the "Restore" parameter will lost after reboot.           |        |
| Password     Save   Restore     Backup   Load | FACTORY SET                                                                                                    |        |
| Firmware                                      | Set all configuration back to default, after click the "Factory Set" then please click the "Save<br>config" button, otherwise the default parameter will lost after reboot. |        |
|                                               | Factory set                                                                                                    |        |

Figure-14

#### System →Backup/Load

Click "Backup/Load", it will display the screen as Figure-15 where to backup or load your configurations.

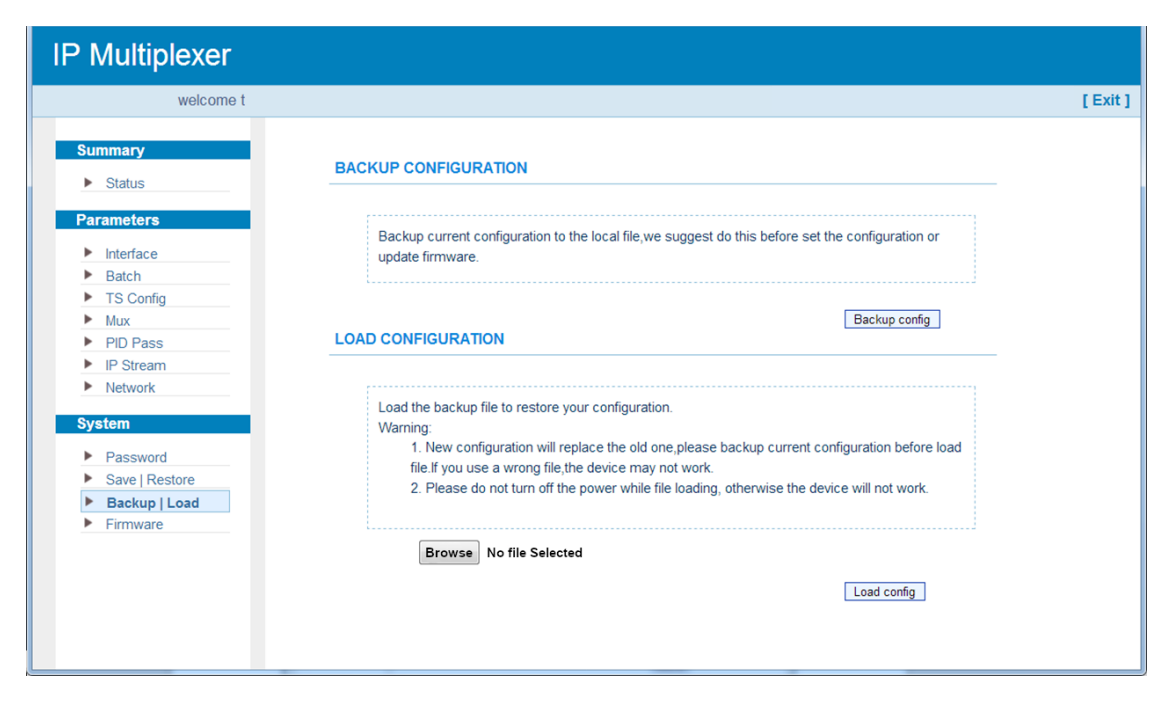

Figure-15

#### System →Firmware

TH�R

Click "Firmware", it will display the screen as Figure-16 where to update firmware for the device.

| velcome to use Web Man; |                                                                                                   | 1 |
|-------------------------|---------------------------------------------------------------------------------------------------|---|
| Summary Status          | FIRMWARE                                                                                          |   |
| Parameters              | W                                                                                                 |   |
| Interface               | Warning:<br>1. Undate firmware(software and bardware) to get new function please choose the right |   |
| Batch                   | firmware to update. If you use a wrong file the device may not work.                              |   |
| TS Config               | 2. Update will keep a long time, please do not turn off the power, otherwise the device will not  |   |
| Mux                     | work.                                                                                             |   |
| PID Pass                | <ol><li>After update, you must reboot device manually.</li></ol>                                  |   |
| IP Stream               |                                                                                                   |   |
| Network                 |                                                                                                   |   |
| Suctom                  | Current Software Version: 2.10 Build 100 Sep 20 2017                                              |   |
| System                  | Current Hardware Version: 3.60                                                                    |   |
| Password                | Proven                                                                                            |   |
| Save   Restore          |                                                                                                   |   |
| Backup   Load           | Update                                                                                            |   |
| Firmware                |                                                                                                   |   |
|                         |                                                                                                   |   |
|                         |                                                                                                   |   |
|                         |                                                                                                   |   |
|                         |                                                                                                   |   |

Figure-16

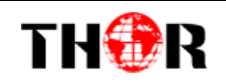

### **Chapter 4 Troubleshooting**

THOR's ISO9001 quality assurance system has been approved by CQC organization. For guarantee the products' quality, reliability and stability. All THOR products have been passed the testing and inspection before ship out factory. The testing and inspection scheme already covers all the Optical, Electronic and Mechanical criteria which have been published by THOR. To prevent potential hazard, please strictly follow the operation conditions.

#### **Prevention Measure**

- Installing the device at the place in which environment temperature between 0 to 45 °C
- Making sure good ventilation for the heat-sink on the rear panel and other heat-sink bores if necessary
- Checking the input AC voltage within the power supply working range and the connection is correct before switching on device
- Checking the RF output level varies within tolerant range if it is necessary
- Checking all signal cables have been properly connected
- Frequently switching on/off device is prohibited; the interval between every switching on/off must greater than 10 seconds.

#### Conditions need to unplug power cord

- Power cord or socket damaged.
- Any liquid flowed into device.
- Any stuff causes circuit short
- Device in damp environment
- Device was suffered from physical damage
- Longtime idle.
- After switching on and restoring to factory setting, device still cannot work properly.
- Maintenance needed